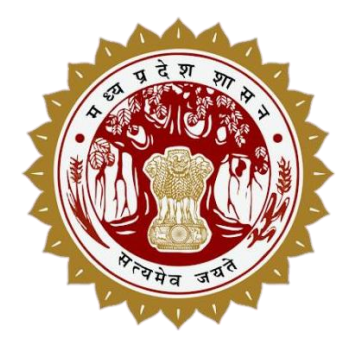

# GIS ASSET MAPPING (GAM) PORTAL AND MOBILE APPLICATION

User Manual 1.0

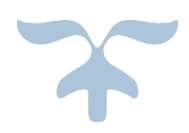

PUBLIC ASSETS MANAGEMENT DEPARTMENT, GOVT. OF M.P

**Executive Agency: Madhya Pradesh Road Development Corporation Ltd.** 45-A, Arera Hills, Bhopal (M.P), Email: info-pamd@mp.gov.in

# <u>GAM पोर्टल User Manual</u>

GAM में किसी भी सेवा का इस्तेमाल/उपयोग करने के लिए "GAM मोबाइल एप्लीकेशन और GAM पोर्टल" में पंजीयन किया जाना आवश्यक है ।

- मोबाइल यूजर (भवन प्रभारी) लॉग इन करने के लिए Google Play Store से GAM एप्लीकेशन डाउनलोड करेगा और स्वयं को पंजीकरण करेगा और ई-मेल में लॉग इन और पासवर्ड प्राप्त होगा, जिसको नोडल अधिकारी द्वारा स्वीकृत किया जायेगा।
- नोडल यूजर अपने को पंजीकरण करने के लिए अपनी जानकारी ADMIN को भेजेगा, जिसे एडमिन पंजीबद्ध एवं स्वीकृत करेगा।

## GAM मोबाइल यूजर User Manual

मोबाइल यूजर (भवन प्रभारी) लॉग इन करने के लिए Google Play Store से GAM एप्लीकेशन डाउनलोड करेगा, इस एप्लीकेशन की लिंक यह है <u>https://play.google.com/store/apps/details?id=com.mpssdi.assetmonitoring</u> और स्वयं का पंजीकरण करेगा और उसका लॉग इन व पासवर्ड ई-मेल में प्राप्त होगा.

#### Mobile app modules:

- 1. Registration/रजिस्ट्रेशन
- 4. Upload Data/डेटा अपलोड करे
- 2. Login/लॉग इन 3. Maintenance Work/रखरखाव कार्य
- 5. Manage Profile Reset password / Change Language

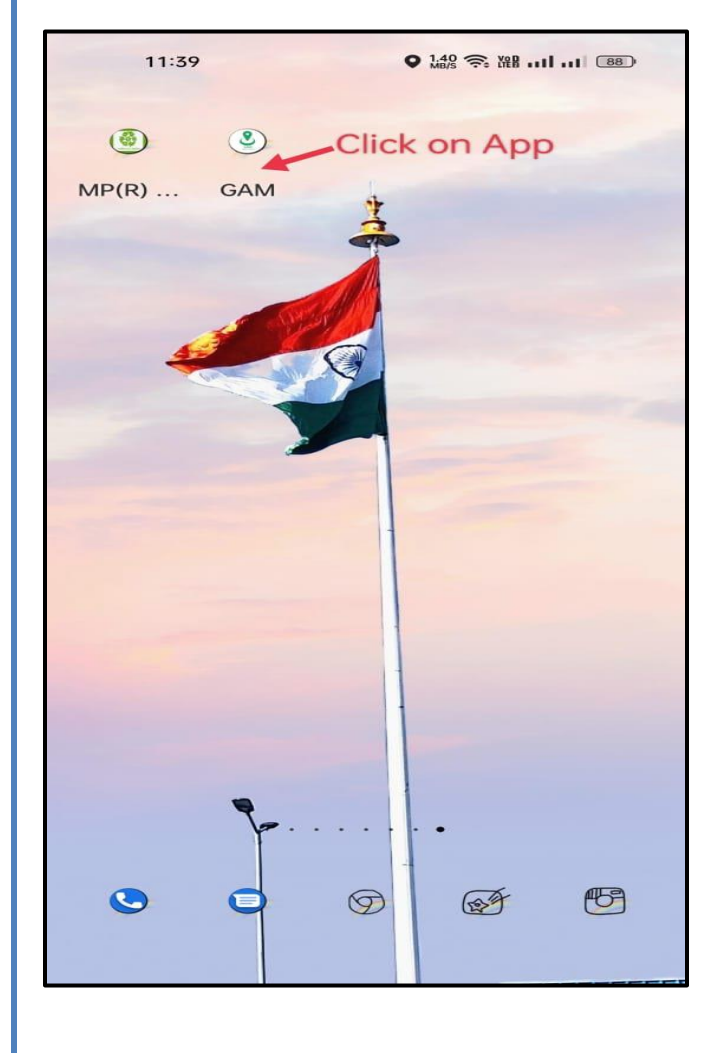

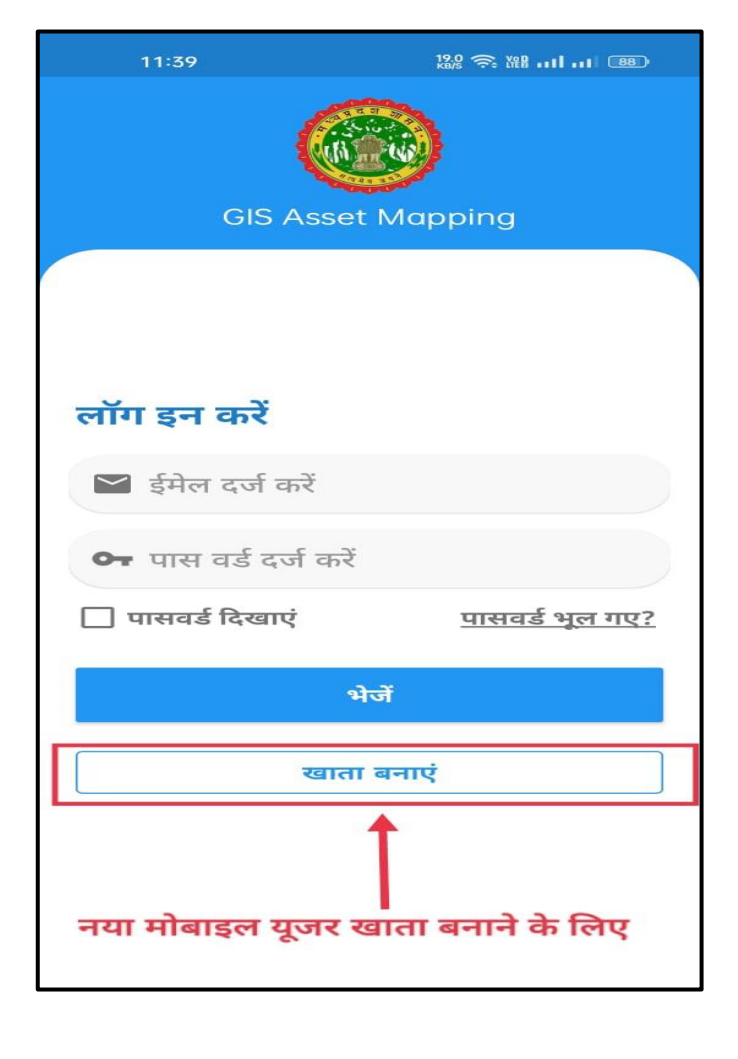

 Registration/रजिस्ट्रेशन: रजिस्ट्रेशन विकल्प का चयन करते ही, रजिस्ट्रेशन फॉर्म खुलेगा, जिसमे मोबाइल यूजर अपनी जानकारी भर के सुरक्वित करेगा, जिससे नोडल अधिकारी द्वारा मान्य करने के बाद लॉग इन कर सकता है |

| 17:38        | al al 92% 🖬 | 11:59 🕥 🖬 🚍 r                                 | n 9,01 148                                     |
|--------------|-------------|-----------------------------------------------|------------------------------------------------|
|              |             | < स                                           | ात्यापन                                        |
| GIS Asset Ma | pping       |                                               | 5                                              |
| stration     |             |                                               |                                                |
| For*         |             | कृपया अपने ईमेल पते                           | पर भेजा गया सत्यापन कोड टाइप<br>करें           |
| elect        | ~           | संदेश                                         |                                                |
|              |             | Email Verifie<br>Please check<br>UselD & Pass | d Successfully.<br>a your emailID for<br>sword |
| •            |             |                                               | ठीक है                                         |
|              |             |                                               |                                                |
| Select       | ~           | यजर आई                                        |                                                |
| rtment*      |             | हैमेल आह                                      |                                                |
| Select       | ~           | वन्तरा जाइ                                    |                                                |
| signation*   |             |                                               |                                                |
| Select       | ~           |                                               |                                                |
| trict*       |             |                                               |                                                |

 रजिस्ट्रेशन करने के बाद मोबाइल यूजर को लॉग इन करने के लिए यूजर आई डी और पासवर्ड उसके मोबाइल और ईमेल आई डी पर भेज दी जाती है  Login/लॉग इन: लॉग इन करने के लिए मोबाइल यूजर (सर्वेयर) यूजर आई डी और पासवर्ड भरकर लॉग इन बटन पर क्लिक करेगा, क्लिक करते ही होम स्क्रीन ओपन हो जायेगी ।

| 17:3<br>GIS Asset M                           | al al 92%               | 12:35 at all of 66% a<br>≡ GIS Asset Mapping U      |
|-----------------------------------------------|-------------------------|-----------------------------------------------------|
| Login  Abhikaran@gmail.com  The show Password | <u>Forgat Password?</u> | Maintenance Work<br>Maintenance of Building         |
| SUBM<br>CREATE AN A                           |                         |                                                     |
| Download User N                               | Aanual Here             | Designed, Developed and Maintained by MPSSDI-MAP_IT |

 लॉग इन करते ही होम स्क्रीन खुल जाएगी, जिसमे सर्वेयर मेंटेनेंस वर्क विकल्प का चयन कर बिल्डिंग मेंटेनेंस कार्य शुरू कर सकता है

# Maintenance Work/रखरखाव कार्य: इस विकल्प का चयन करते ही तीन विकप्ल खुलेगे जैसे-अ. भवन जोड़े / Add Building ब. रखरखाव को जोड़े / Maintenance Work स. कार्य पूर्ण होने के बाद / Work Completion

| 12:3!                                                             | al .il 66% 🖹 | 12:3:                                                               | •                    | il ati 66% 🗖           |
|-------------------------------------------------------------------|--------------|---------------------------------------------------------------------|----------------------|------------------------|
| ← Maintenance Work                                                |              |                                                                     | ig<br>* Thes         | e fields are mandatory |
|                                                                   |              | General details :                                                   |                      |                        |
|                                                                   | _            | Type of Building/भवन का<br>प्रकार:                                  | 💿 कार्यालय भवन       | 🔘 अन्य                 |
|                                                                   |              | ls Govt Building ID<br>Available/क्या सरकारी भवन<br>आईडी उपलब्ध है: | ॉत्र 🔘               | 🔿 नहीं                 |
|                                                                   | _            | Govt. Building ID/सरकारी<br>भवन आई डी :                             |                      |                        |
|                                                                   |              | Building Name/ भवन का<br>नाम:*                                      |                      |                        |
| Add Building                                                      |              | Building Address/भवन                                                | का पता:              |                        |
| Abb Buitding / Har Mis                                            |              |                                                                     | 💿 शहरी               | 🔿 য্রামীण              |
| Maintenance Work<br>Maintenance Work/रखरखाव को जोड़े              |              | Address/पता*                                                        |                      |                        |
| Work Completion<br>After Work Completion/व्यर्थ पूर्ण होने के बाद |              | Ward No./वार्ड नं.                                                  |                      |                        |
|                                                                   |              | City/शहर*                                                           |                      |                        |
|                                                                   |              | Pincode/पिन कोड*                                                    |                      |                        |
| MAPS II                                                           |              | District*                                                           | Mandsaur             |                        |
|                                                                   |              | Take Photo of Building,                                             | /भवन का फोटो खींचे ( | अधिकतम 5 फोटो):        |
|                                                                   |              | Select Photo/फोटो चयन क                                             | ₹                    |                        |
| Designed, Developed and Maintained by MPSSDI-MAP                  |              | Current Location/वर्तमान                                            | ा लोकेशन:            |                        |

भवन जोड़े विकल्प का चयन करते ही एक नया फॉर्म खुलेगा , जिसमे यूजर भवन से संबंधति जानकारी भरेगा और सुरक्वित करेगा

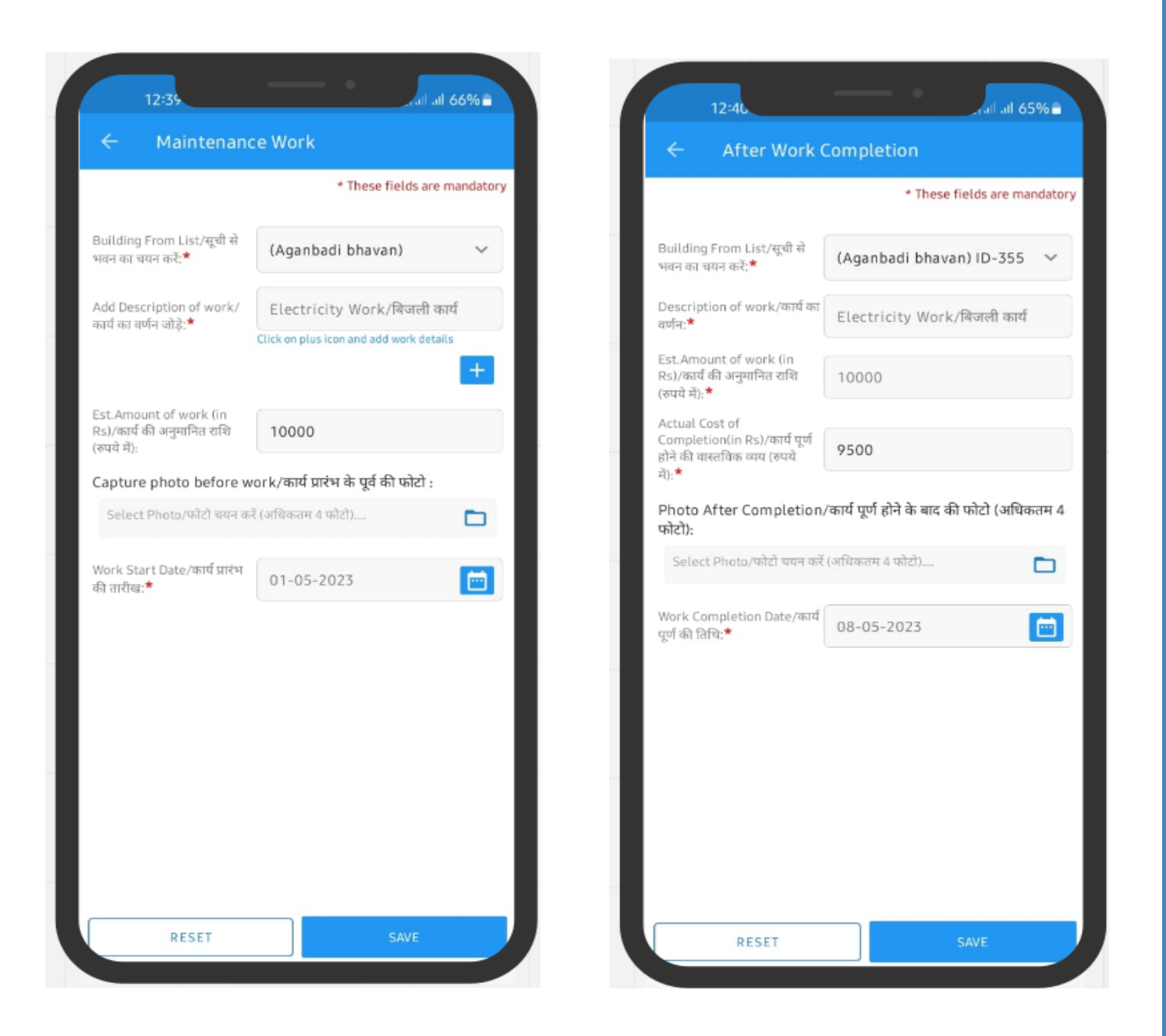

- Maintenance Work / रखरखाव कार्य जोड़े विकल्प का चयन करते ही नया फॉर्म खुलेगा, जिसमे सर्वेयर सूचि से भवन का चयन कर रखरखाव कार्य का अनुरोध करेगा |
- Work Completion / कार्य पूर्ण होने के बाद का विकल्प का चयन करते ही नया फॉर्म खुलेगा, जिसमे सर्वेयर कार्य पूर्ण होने की पूरी जानकारी भरेगा |

### GAM NODAL User Manual

"पोर्टल पर प्रविष्टि - लोक निर्माण विभाग द्वारा एक पोर्टल विकसित कराया गया है, जिसमें मरम्मत संबंधी फोटोग्राफ्स (पूर्व की स्थिति एवं कार्य पूर्ण होने के बाद की स्थिति के) एवं अन्य सुसंगत दस्तावेजों की प्रविष्टि का दायित्व भवन प्रभारी / कार्यालय प्रमुख का होगा ।

उपरोक्त संबंध में MPSEDC के माध्यम से वेब पोर्टल और मोबाइल ऐप विकसित किया गया है जिस पर संदर्भित नियम इस प्रकार है। वेब पोर्टल में उपयोग की प्रक्रिया निम्नानुसार हैः-

 समस्त विभागों/उप विभागों/जिला स्तर विभागीय नोडल अधिकारी नियुक्त किए जाएंगे और प्रत्यक जिले में एक ही जिला नोडल अधिकारी व उप विभाग नोडल अधिकारी नियुक्त किया जाएगा / इसके लिए alihasan.khan@mp.gov.in पर ईमेल से निम्न जानकारी भेज सकते है | नाम, पदनाम, विभाग, उपविभाग, जिला, मोबाइल नंबर, ईमेल आई डी |

जिससे विभागों/उप विभागों/जिला स्तर विभागीय नोडल अधिकारी को रजिस्टर किया जायेगा और नोडल अधिकारी आई डी लॉग इन करने के लिए, इस पोर्टल लिंक में क्लिक करे: -

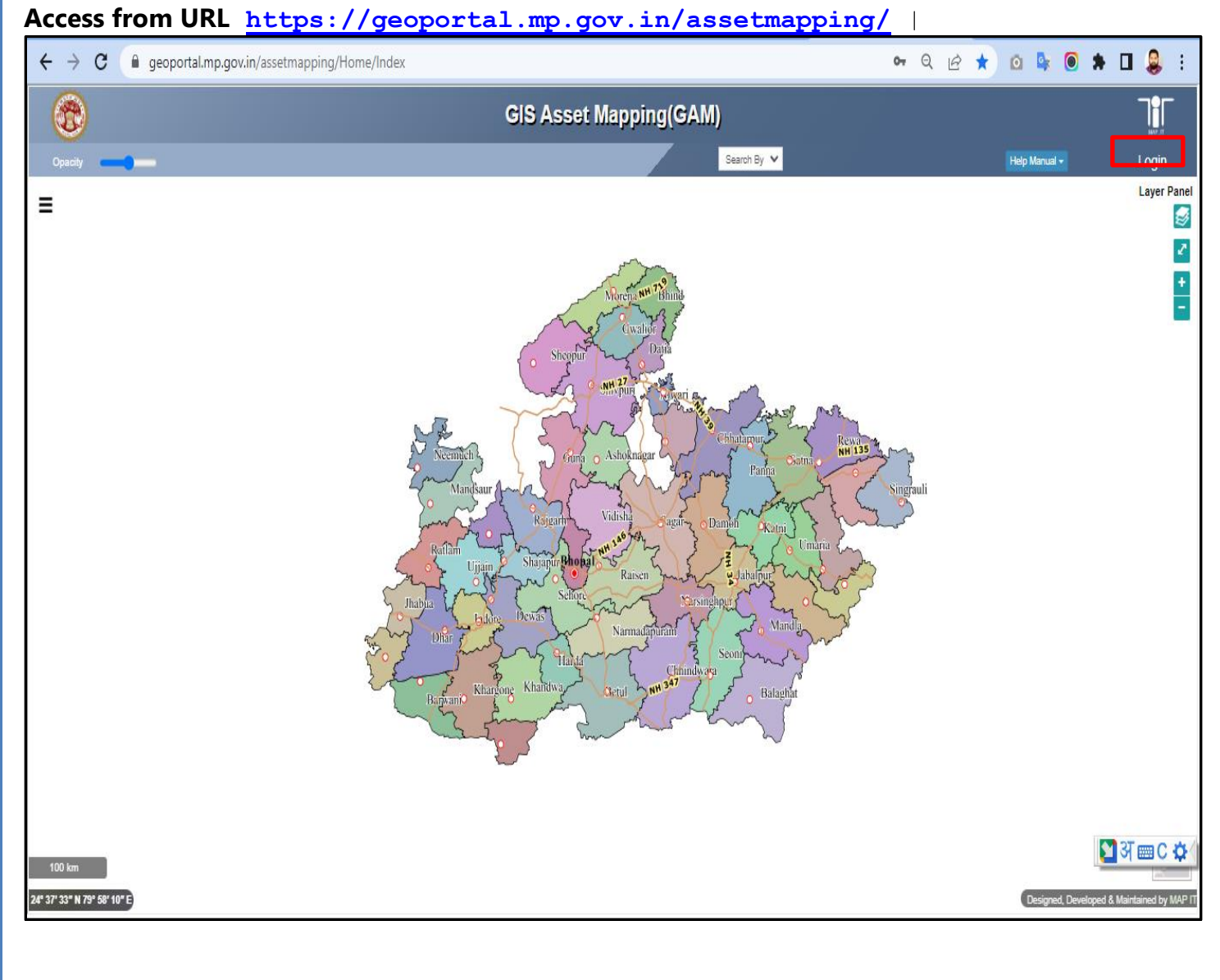

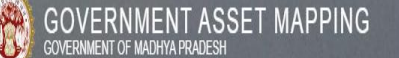

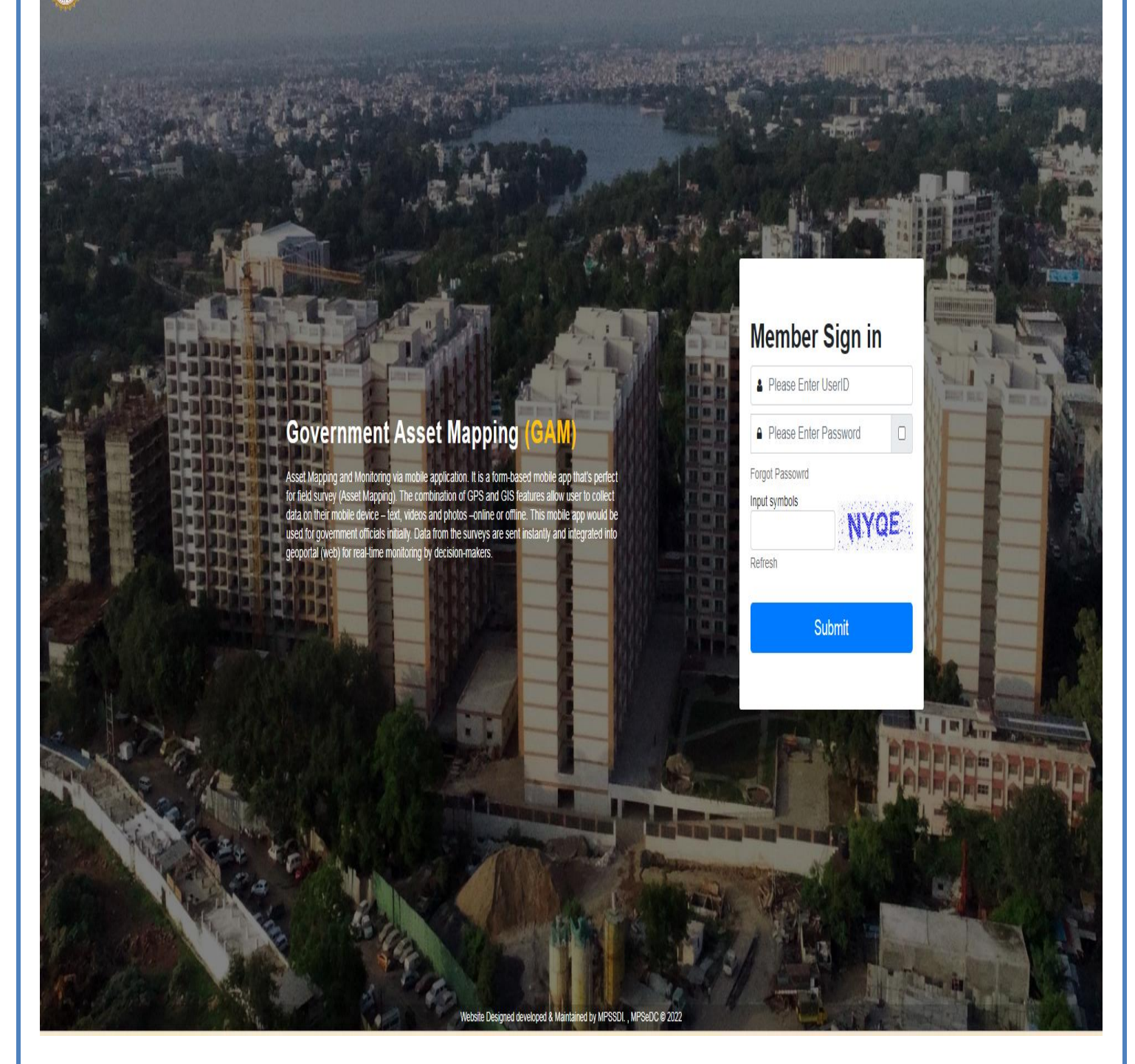

GAM वेबसाइट की Login स्क्रीन इस प्रकार से दिखेगा.

नोडल यूजर लॉग इन के लिए लिंक में क्लिक करे, यह पेज स्क्रीन में खुलेगा.

- यूजर USER ID box में अपना ई-मेल आई. डी. भरेगा.
- पासवर्ड box में डिफ़ॉल्ट पासवर्ड welcome\_MapIt भरेगा.
- Captcha box में स्क्रीन में दिख रहे इमेज के text को भरेगा. यूजर सबमिट button में क्लिक करेगा.

2. नोडल यूजर लॉग इन करते ही यह होम स्क्रीन प्रदर्षित होगा, जिसमे निम्नलिखित विकल्पों का उपयोग करके यह कार्य किये जाएगे

- Mobile User Validation
- Map View
- Survey Assets
- Maintenance Work
  - 1. Add Building
  - 2. Work Request
  - 3. Work Completion
- Logout
- मोबाइल यूजर जब मोबाइल एप से स्वयं को पंजीयन करेगा, वह स्वीकृत के लिए सम्बंधित नोडल अधिकारी के पास जायेगा, नोडल मोबाइल यूजर को सत्यापित / असत्यापित और हटा सकता है।

| Department Login ≡                    |       |                                       |                                |            |                 |             |                                        |              | W                 | elcome Sunil Shiv |
|---------------------------------------|-------|---------------------------------------|--------------------------------|------------|-----------------|-------------|----------------------------------------|--------------|-------------------|-------------------|
| Contract Charles and Contract Charles |       |                                       |                                | De         | epartment Hor   | ne Departm  | ent                                    |              |                   |                   |
| N NAVIGATION                          |       |                                       |                                | -          |                 |             |                                        |              | Search: Search By | / Email           |
| Mobile User Validation                | S.No. | Name 1                                | Email 14                       | Mobile îl  | Department      | District    | Designation 1                          | Total Survey | Validate          | Delete            |
| Map View                              | 1     | DHARMRAJ                              | 1306dharmraj@gmail.com         | 8517965097 | Home Department | Narsinghpur | Other                                  | 1            | Unvalidate        | Delete            |
| Survey Assets                         |       | SINGH BAGHEL                          | ,                              |            |                 |             |                                        |              | Onvalidate        |                   |
| Naintenance Work 🗸 🗸 🗸                | 2     | ajita sahu                            | ajitasahu93@gmail.com          | 9300192762 | Home Department | Narsinghpur | Other                                  | 2            | Unvalidate        | Delete            |
| ogout                                 | 3     | anil kumar bhagat                     | akbhagat245@gmail.com          | 8839243851 | Home Department | Narsinghpur | Other                                  | 0            | Unvalidate        | Delete            |
|                                       | 4     | Ashish                                | ashishkumarbopche@gmail.com    | 9479996326 | Home Department | Narsinghpur | PS                                     | 1            | Unvalidate        | Delete            |
|                                       | 5     | dharmendra                            | diwandharmendra88@gmail.com    | 9039120100 | Home Department | Narsinghpur | Other                                  | 1            | Unvalidate        | Delete            |
|                                       | 6     | कार्यालय रक्षित<br>निरीक्षक,नरसिंहपुर | drplinenspstore@gmail.com      | 7415556735 | Home Department | Narsinghpur | Other                                  | 4            | Unvalidate        | Delete            |
|                                       | 7     | kalpna garg                           | dsbnsp@gmail.com               | 7049141668 | Home Department | Narsinghpur | Other                                  | 1            | Unvalidate        | Delete            |
|                                       | 8     | chokisalichoka                        | harishankar0808patwa@gmail.com | 9755743240 | Home Department | Narsinghpur | Other                                  | 1            | Unvalidate        | Delete            |
|                                       | 9     | Akash                                 | jaidixit480@gmail.com          | 9685961715 | Home Department | Narsinghpur | Other                                  | 0            | Unvalidate        | Delete            |
|                                       | 10    | SDOP office,<br>narsinghpur           | lalit81206288@gmail.com        | 8120628867 | Home Department | Narsinghpur | Other                                  | 0            | Unvalidate        | Delete            |
|                                       | 11    | netram                                | netramn196@gmail.com           | 8962569105 | Home Department | Narsinghpur | PS                                     | 1            | Unvalidate        | Delete            |
|                                       | 12    | पुलिस नियंत्रण कक्ष,<br>नरसिंहपुर     | nspmtvms@gmail.com             | 7415556735 | Home Department | Narsinghpur | Other                                  | 1            | Unvalidate        | Delete            |
|                                       | 13    | ritesh kumar pal                      | palritesh19@gmail.com          | 7049158954 | Home Department | Narsinghpur | Other                                  | 1            | Unvalidate        | Delete            |
|                                       | 14    | company<br>commander 6bn              | partebraj06@gmail.com          | 8305965531 | Home Department | Narsinghpur | Other                                  | 2            | Unvalidate        | Delete            |
|                                       | 15    | prakash pathak                        | Prakash.pthk@gmail.com         | 9589077311 | Home Department | Narsinghpur | Other                                  | 0            | Unvalidate        | Delete            |
|                                       | 16    | कार्यालय पुलिस<br>अधीक्षक,नरसिंहपुर   | prnksaratiya04@gmail.com       | 7415556735 | Home Department | Narsinghpur | Additional Superintendent<br>Of Police | 2            | Unvalidate        | Delete            |

2. मोबाइल यूजर द्वारा Maintenance Work विकल्प का चयन करते ही, निम्न विकल्प प्रदर्षित होंगे

- Add Building
- Work Request
- Work Completion
- अ. बिल्डिंग जोड़े जाएगे विकल्प का चयन करते ही नोडल अधिकारी को पहले अपने उप-विभाग का चयन लिस्ट में से करना पड़ेगा, चयन करते ही मोबाइल यूजर द्वारा जोड़े गए सभी बिल्डिंग की जानकारी को देख सकता है.

| Department Login       | E Welcome Sunii Shivhare                   |                                         |                 |             |                 |            |               |                |                             |        |  |  |
|------------------------|--------------------------------------------|-----------------------------------------|-----------------|-------------|-----------------|------------|---------------|----------------|-----------------------------|--------|--|--|
| Online                 |                                            |                                         |                 | Dep         | artment Ho      | ne Departr | nent          |                |                             |        |  |  |
| MAIN NAVIGATION        |                                            |                                         |                 |             |                 |            |               |                |                             |        |  |  |
| Mobile User Validation | Building Detail List                       |                                         |                 |             |                 |            |               |                |                             |        |  |  |
| 🗎 Map View             |                                            |                                         |                 |             |                 |            |               |                |                             |        |  |  |
| ⊞ Survey Assets        | MP POICE                                   |                                         |                 |             |                 |            |               |                |                             |        |  |  |
| ■ Maintenance Work ∨   | Show 10 v entries Copy Print Excel Search: |                                         |                 |             |                 |            |               |                |                             |        |  |  |
| Building Maintenance   | Building Id 1                              | Building Name 1                         | Building Type 1 | City 1      | District Name 1 | Tehsil î.; | Pin Code 🌐 11 | Created Date 1 | Created By                  | Action |  |  |
| Work Request           |                                            | कार्यालय रक्षित निरीक्षक                | 1               | नरसिंहपुर   | Narsinghpur     |            | 487001        | 07-Nov-2022    | drplinenspstore@gmail.com   | Edit   |  |  |
| Work Completion        |                                            | POLICE CONTROL<br>ROOM                  | 1               | Narsinghpur | Narsinghpur     |            | 487001        | 12-Nov-2022    | drplinenspstore@gmail.com   | Edit   |  |  |
| 🕞 Logout               |                                            | कार्यालन रक्षित निरीक्षक                | 1               | नरसिंहपुर   | Narsinghpur     |            | 487001        | 12-Nov-2022    | drplinenspstore@gmail.com   | Edit   |  |  |
|                        |                                            | POLICE STATION<br>MUNGVANI              | 1               |             | Narsinghpur     | Narsingpur | 487001        | 16-Nov-2022    | ashishkumarbopche@gmail.com | Edit   |  |  |
|                        |                                            | जिला विशेष शाखा<br>नरसिंहपुर            | 1               | नरसिंहपुर   | Narsinghpur     |            | 487001        | 16-Nov-2022    | dsbnsp@gmail.com            | Edit   |  |  |
|                        |                                            | परिवार परामर्श केंद्र                   | 1               | नरसिंहपुर   | Narsinghpur     |            | 487001        | 16-Nov-2022    | varsapre@gmail.com          | Edit   |  |  |
|                        |                                            | SPECIAL BRANCH<br>OFFICE<br>NARSINGHPUR | 1               | narsinghpur | Narsinghpur     |            | 487001        | 17-Nov-2022    | ajitasahu93@gmail.com       | Edit   |  |  |
|                        |                                            | कार्यालय पुलिस अधीक्षक,<br>नरसिंहपुर    | 1               | नरसिंहपुर   | Narsinghpur     |            | 487001        | 18-Nov-2022    | prnksaratiya04@gmail.com    | Edit   |  |  |
|                        |                                            | SPECIAL BRANCH<br>NARSINGHPUR           | 1               | narsinghpur | Narsinghpur     |            | 487001        | 18-Nov-2022    | ajitasahu93@gmail.com       | Edit   |  |  |
|                        |                                            | THANA CHICHLI                           | 1               | Chichli     | Narsinghpur     |            | 487770        | 27-Nov-2022    | netramn196@gmail.com        | Edit   |  |  |
|                        | Showing 1 to 10 of 26 entri                | ies                                     |                 |             |                 |            |               | P              | evious 1 2                  | 3 Next |  |  |
|                        | 4                                          |                                         |                 |             |                 |            |               |                |                             | ÷      |  |  |
|                        |                                            |                                         |                 |             |                 |            |               |                |                             |        |  |  |

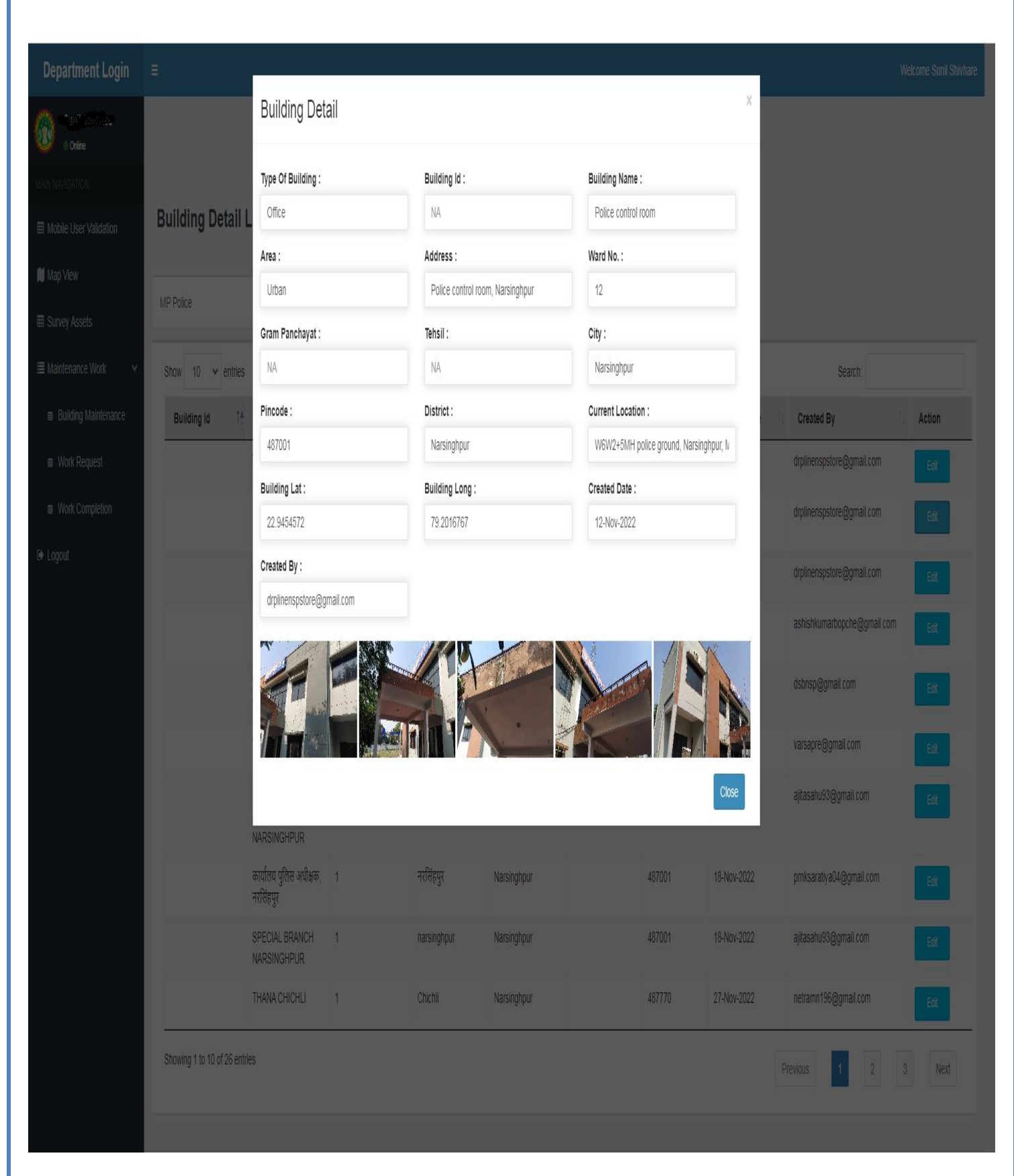

• Edit or View बटन पर क्लिक करते ही, बिल्डिंग से सम्बंधित सभी जानकारी और फोटो स्क्रीन में प्रदर्शित हो जाएगी.

ब. रखरखाव अनुरोध का चयन करते ही नोडल अधिकारी को पहले अपने उप-विभाग का चयन लिस्ट में से करना पड़ेगा, चयन करते ही मोबाइल यूजर द्वारा अनुरोध किये गए सभी भवन रखरखाव के अनुरोध की जानकारी को देख सकता है.

| Onine                                                     | Department Home Department                 |                               |                                                     |                                                                                                    |                       |                    |              |                             |        |  |  |  |  |
|-----------------------------------------------------------|--------------------------------------------|-------------------------------|-----------------------------------------------------|----------------------------------------------------------------------------------------------------|-----------------------|--------------------|--------------|-----------------------------|--------|--|--|--|--|
| MAIN NAVIGATION                                           | Maintenance                                | Maintenance Work Request List |                                                     |                                                                                                    |                       |                    |              |                             |        |  |  |  |  |
| № Map View<br>⊞ Survey Assets                             | MP Police                                  |                               |                                                     |                                                                                                    |                       |                    |              |                             |        |  |  |  |  |
| ≣ Maintenance Work ✓                                      | Show 10 v entries Copy Print Excel Search: |                               |                                                     |                                                                                                    |                       |                    |              |                             |        |  |  |  |  |
| Building Maintenance                                      | Work Request                               | BL_ID ↑                       | Building Name                                       | Description of Work                                                                                                    | Estimated Amount(INR) | Work Start<br>Date | Created Date | Created By                  | Action |  |  |  |  |
| <ul> <li>Work Request</li> <li>Work Completion</li> </ul> | 119                                        | 189                           | POLICE CONTROL<br>ROOM                              | paint work/पुताई कार्य                                                                                                    | 217750                | 01-Sep-2022        | 12-Nov-2022  | drplinenspstore@gmail.com   | View   |  |  |  |  |
| G• Logout                                                 | 120                                        | 191                           | POLICE STATION<br>MUNGVANI                          | Water supply/पानी की<br>सप्लाई,Door and Window/<br>दरबाजे एवं खिडुकी,paint<br>work/पुताई कार्य,Electricity<br>Work/बेजली कार्य,Other<br>Work/अन्य कार्य                                                                                                    | 122720                | 01-Nov-2022        | 16-Nov-2022  | ashishkumarbopche@gmail.com | View   |  |  |  |  |
|                                                           | 122                                        | 192                           | जिला विशेष साखा<br>नरसिंहपुर                        | Compound wall and<br>building painting/बाउं द्वीवाल<br>एवं भवन की पुलाई कार्य, paint<br>work/पुलाई कार्य, Tiles Work/<br>टाइत्स कार्य,Other Work/अन्य<br>कार्य                                                                                                    | 519000                | 21-Nov-2022        | 21-Nov-2022  | dsbnsp@gmail.com            | View   |  |  |  |  |
|                                                           | 123                                        | 200                           | THANA CHICHLI                                       | Toilet and Bathroom/टॉयलेट<br>एवं बाधरूम, Water supply/<br>पानी की सप्ताई, Roof and<br>Floor Repair/छत्त एवं फर्श<br>मरम्मत, Door and Window/<br>दरबाजे एवं खिड्की, paint<br>work/पुताई कार्य, Fleetincity Work/<br>दाइल्स कार्य, Electricity Work/<br>बिजली कार्य | 518571                | 27-Nov-2022        | 27-Nov-2022  | netramn 196@gmail.com       | View   |  |  |  |  |
|                                                           | 124                                        | 201                           | एस ए एफ कैंप पुलिस<br>लाईन नरसिंहपुर मध्य<br>प्रदेश | Other Work/अन्य कार्य                                                                                                    | 94805                 | 29-Nov-2022        | 30-Nov-2022  | partebraj06@gmail.com       | View   |  |  |  |  |
|                                                           | 125                                        | 203                           | SAF CAMP PARISAR<br>POLICE LINE                     | Toilet and Bathroom/टॉयलेट<br>एवं बाथरूम, Water supply/                                                                                                    | 94805                 | 29-Nov-2022        | 30-Nov-2022  | partebraj06@gmail.com       | View   |  |  |  |  |

| Department Login   | Ξ            |                   |                                                     |                                                                                                    |                       |                  |                 |                             | Welcome Sunil Shivhare |
|--------------------|--------------|-------------------|-----------------------------------------------------|----------------------------------------------------------------------------------------------------|-----------------------|------------------|-----------------|-----------------------------|------------------------|
| Confine            |              | Mainter           | nance Work                                          |                                                                                                    |                       |                  |                 | ×                           |                        |
| MAIN NAVIGATION    |              | BL id :           |                                                     | Description of We                                                                                                    | Description of Work : |                  |                 |                             |                        |
|                    | Maintenance  | Wo <sup>189</sup> |                                                     | paint work/पुताई                                                                                                    | कार्य                 | 217750           |                 |                             |                        |
| M Mar Marin        |              | Work Start [      | Date:                                               | Created Date:                                                                                                    |                       | Created By:      |                 |                             |                        |
| <b>jų</b> map view | MP Police    | 01-Sep-20         | 22                                                  | 12-Nov-2022                                                                                                    |                       | drplinenspstore@ | gmail.com       |                             |                        |
| I Survey Assets    |              |                   |                                                     |                                                                                                    |                       | <i>m</i>         |                 |                             |                        |
|                    | Show 10 🗸 en | ries              |                                                     |                                                                                                    |                       |                  |                 | Search:                     |                        |
|                    | Work Request | в.                |                                                     |                                                                                                    |                       |                  | IMAGE NOT FOUND | ed By                       | Action                 |
|                    | 110          | 180               |                                                     |                                                                                                    |                       |                  | C               | nee senstora@amail.com      |                        |
|                    |              | 10.               |                                                     |                                                                                                    |                       |                  |                 | ispatore@gmail.com          | View                   |
| €+ Logout          | 120          | 191               | POLICE STATION<br>MUNGVANI                          | Water supplyपानी की<br>सप्लाई, Door and Window/<br>दरबाजे एवं खिंडुकी, paint<br>workपुराई कार्य, Electricity<br>Work/बिजली कार्य, Other                                                                                                    | 122720                | 01-Nov-2022      | 16-Nov-2022     | ashishkumarbopche@gmail.com |                        |
|                    | 122          | 192               | जिला विशेष शाखा<br>नरसिंहपुर                        | Work/अन्य कार्य<br>Compound wall and<br>building painting/बाउंद्दीवाल<br>एवं भवन की पुताई कार्य paint<br>work/पुताई कार्य, Tiles Work/<br>टाइल्स कार्य, Other Work/अन्य<br>कार्य                                                                                 |                       | 21-Nov-2022      | 21-Nov-2022     | dsbnsp@gmail.com            | Ven                    |
|                    | 123          | 200               | THANA CHICHLI                                       | Toilet and Bathroom/टॉयलेट<br>एवं बाधरूम, Water supply/<br>पानी की सप्लाई, Roof and<br>Floor Repair/छत एवं फर्म<br>मरम्मत, Door and Window/<br>दरबाले एवं खिड़की, paint<br>work/पुताई कार्य, Fleethicity Work/<br>दाइल्स कार्य, Electricity Work/<br>बिजली कार्य | 519571                | 27-Nov-2022      | 27-Nov-2022     | netramn196@gmail.com        | Vew                    |
|                    | 124          | 201               | एस ए एफ कैंप पुलिस<br>लाईन नरसिंहपुर मध्य<br>प्रदेश | Other Work/अन्य कार्य                                                                                                    | 94805                 | 29-Nov-2022      | 30-Nov-2022     | partebraj06@gmail.com       |                        |
|                    | 125          | 203               | SAF CAMP PARISAR<br>POLICE LINE                     | Toilet and Bathroom/टॉयलेट<br>एवं बाथरूम,Water supply/                                                                                                    | 94805                 | 29-Nov-2022      | 30-Nov-2022     | partebraj06@gmail.com       | View                   |

• View बटन पर क्लिक करते ही, बिल्डिंग से सम्बंधित सभी जानकारी और फोटो स्क्रीन में प्रदर्शित हो जाएगी.

स. कार्य पूर्ण का चयन करते ही नोडल अधिकारी को पहले अपने उप-विभाग का चयन लिस्ट में से करना पड़ेगा,चयन करते ही मोबाइल यूजर द्वारा सभी भवन रखरखाव के कार्य पूर्ण की जानकारी को देख सकता है

| Department Login     | ≡                      |                                     |                    |                                            |               |                               | Welcome Sunii Shivhare       |
|----------------------|------------------------|-------------------------------------|--------------------|--------------------------------------------|---------------|-------------------------------|------------------------------|
| Conine               |                        |                                     | De                 | partment Home Depart                       | iment         |                               |                              |
| MAIN NAVIGATION      |                        |                                     |                    |                                            |               |                               |                              |
|                      | Work Comple            | tion Details                        |                    |                                            |               |                               |                              |
| 🔰 Map View           |                        |                                     |                    |                                            |               |                               |                              |
| ⊞ Survey Assets      | MP Police              |                                     | Ŷ                  |                                            |               |                               |                              |
| ≣ Maintenance Work ∨ | Show 10 🗸 en           | tries Copy Print Excel              |                    |                                            |               | Se                            | earch:                       |
| Building Maintenance | BL_ID î‡               | Building Name                       | Actual Amount(INR) | Work Completion Date                       | Created Date  | Created By                    | î↓ Action                    |
| Work Request         | 191                    | POLICE STATION MUNGVANI             | 122720             | 11-Nov-2022                                | 16-Nov-2022   | ashishkumarbopche@gmail.com   | View                         |
| Work Completion      | 204                    | कार्यालय रक्षित निरीक्षक, नरसिंहपुर | 374000             | 16-Oct-2022                                | 01-Dec-2022   | drplinenspstore@gmail.com     | View                         |
| 🕒 Logout             | 208                    | CHOKI SALICHOKA BHAVAN              | 284967             | 29-Nov-2022                                | 01-Dec-2022   | harishankar0808patwa@gmail.co | m View                       |
|                      | 210                    | CHOUKI AAMGAV                       | 53400              | 26-Nov-2022                                | 04-Dec-2022   | ukhobragade207@gmail.com      | View                         |
|                      | 213                    | PS TRAFFIC NARSINGHPUR              | 44500              | 24-Dec-2022                                | 23-Jan-2023   | rajeshsatpute41@gmail.com     | View                         |
|                      | 254                    | THANA STATIONGANJ                   | 35999              | 26-Dec-2022                                | 19-Jan-2023   | singhyogendra1309@gmail.com   | View                         |
|                      | Showing 1 to 6 of 6 er | ıtries                              |                    |                                            |               |                               | Previous 1 Next              |
|                      |                        |                                     |                    |                                            |               |                               | SITC_WiFi<br>Internet access |
|                      |                        |                                     | Website De         | signed, Developed & Maintained by MPSSDI , | MPSEDC © 2022 |                               | Internet access              |

• View बटन पर क्लिक करते ही, बिल्डिंग से सम्बंधित सभी जानकारी और फोटो स्क्रीन में प्रदर्शित हो जाएगी.

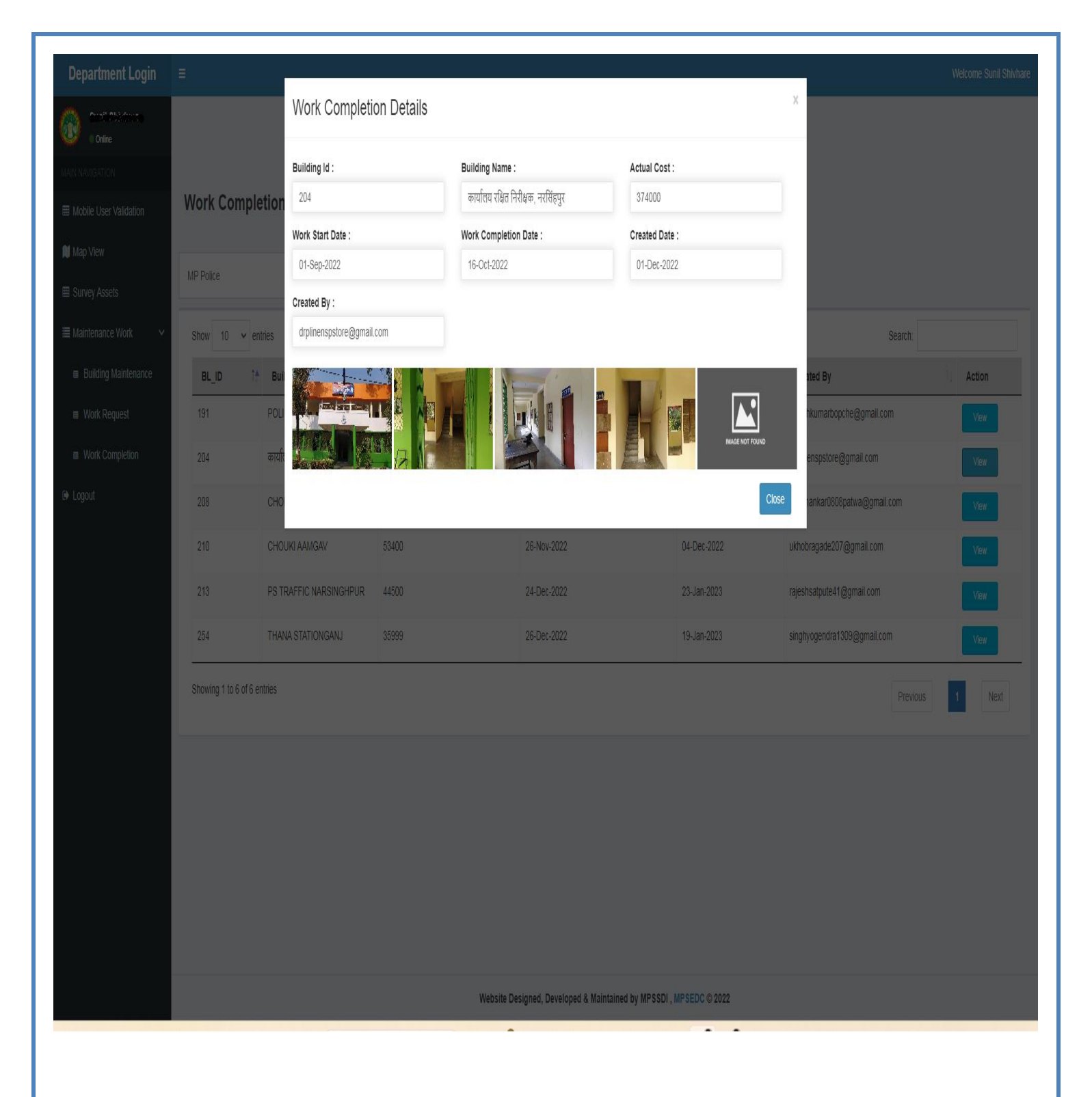

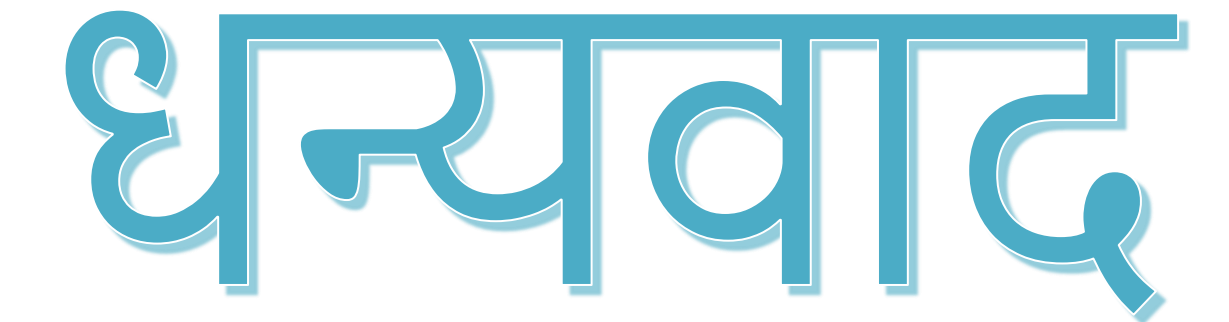